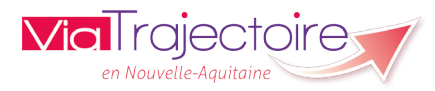

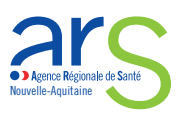

## Statistiques du module Handicap

Ce document est destiné à vous guider pour réaliser vos commandes statistiques. Tout utilisateur peut commander et consulter les statistiques d'activité le concernant. Ces statistiques sont présentées sous forme d'un fichier Excel.

## Pourquoi les statistiques ?

<u>Pour l'ARS, la MDPH et le Département</u> : Combien de personnes ont été orientées ? Combien sont sur liste d'attente consolidée ? Combien y a-t-il de places disponibles ? Combien de personnes en attente de prise en charge ? Combien d'usagers de plus de 20 ans présents dans un ESMS pour enfants ?

| - Commander des statistiques : Comment faire ? |                                                                    |                      |  |  |
|------------------------------------------------|--------------------------------------------------------------------|----------------------|--|--|
| Une fois connecté à<br>« Handicap ».           | Trajectoire (www.viatrajectoire.fr), dans la rubrique Observatoire | <b>e</b> , cliquez s |  |  |
|                                                | OBSERVATOIRE                                                       |                      |  |  |
|                                                | Commander                                                          |                      |  |  |
|                                                | Sanitaire                                                          |                      |  |  |
|                                                | Grand âge                                                          |                      |  |  |
|                                                | Handicap                                                           |                      |  |  |
|                                                | Déploiement                                                        |                      |  |  |
|                                                | Consulter                                                          |                      |  |  |
|                                                |                                                                    |                      |  |  |

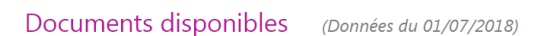

| Structure                                                               |           |
|-------------------------------------------------------------------------|-----------|
| Handicap - Liste des personnes orientées (SPH001)                       | Commander |
| ⊕ Handicap - Liste d'attente consolidée (sphooz)                        | Commander |
| Handicap - Suivi de l'occupation des places (SPH003)                    | Commander |
| ⊕ Handicap - Liste des personnes en attente de prise en charge (sphoo4) | Commander |
| ⊕ Handicap - Période de validité supérieure à 5 ans (SPH005)            | Commander |
| Handicap - Evolution du nombre de Cretons (SPH006a)                     | Commander |
| G Handicap - Liste des Cretons (SPH006b)                                | Commander |

3 Il vous est alors demandé de définir les paramètres de votre commande :

| choisissez une ou<br>ilusieurs MDPH : | Maison Départementale des Personnes Handicapées de Charente<br>Maison Départementale des Personnes Handicapées de Charente-Maritime<br>Maison Départementale des Personnes Handicapées de Corrèze<br>Maison Départementale des Personnes Handicapées de Dordogne<br>Maison Départementale des Personnes Handicapées de Gironde<br>Maison Départementale des Personnes Handicapées de Haute-Vienne<br>Maison Départementale des Personnes Handicapées de la Creuse |
|---------------------------------------|----------------------------------------------------------------------------------------------------|
| Susieurs MDPH :                       | Maison Départementale des Personnes Handicapées de Charente-Maritime<br>Maison Départementale des Personnes Handicapées de Corrèze<br>Maison Départementale des Personnes Handicapées de Dordogne<br>Maison Départementale des Personnes Handicapées de Gironde<br>Maison Départementale des Personnes Handicapées de Haute-Vienne<br>Maison Départementale des Personnes Handicapées de la Creuse                                                                |
|                                       | Maison Départementale des Personnes Handicapées de Corrèze<br>Maison Départementale des Personnes Handicapées de Dordogne<br>Maison Départementale des Personnes Handicapées de Gironde<br>Maison Départementale des Personnes Handicapées de Haute-Vienne<br>Maison Départementale des Personnes Handicapées de la Creuse                                                                                                    |
|                                       | Maison Départementale des Personnes Handicapées de Dordogne<br>Maison Départementale des Personnes Handicapées de Gironde<br>Maison Départementale des Personnes Handicapées de Haute-Vienne<br>Maison Départementale des Personnes Handicapées de la Creuse                                                                                                    |
|                                       | Maison Départementale des Personnes Handicapées de Gironde<br>Maison Départementale des Personnes Handicapées de Haute-Vienne<br>Maison Départementale des Personnes Handicapées de la Creuse                                                                                                    |
|                                       | Maison Départementale des Personnes Handicapées de Haute-Vienne<br>Maison Départementale des Personnes Handicapées de la Creuse                                                                                                    |
|                                       | Maison Départementale des Personnes Handicapées de la Creuse                                                                                                    |
|                                       |                                                                                                    |
|                                       | Maison Départementale des Personnes Handicapées de la Vienne                                                                                                    |
|                                       | Maison Départementale des Personnes Handicapées des Deux-Sèvres                                                                                                    |
|                                       | Maison Départementale des Personnes Handicapées des Landes                                                                                                    |
|                                       | Maison Départementale des Personnes Handicapées des Pyrénées-Atlantique                                                                                                    |
|                                       | Maison Départementale des Personnes Handicapées du Lot-et-Garonne                                                                                                    |
| Dernier jour du mois à                |                                                                                                    |
|                                       |                                                                                                    |

| Consulter des statistiques : Comment faire ?                                                 |                                      |  |  |  |  |  |
|----------------------------------------------------------------------------------------------|--------------------------------------|--|--|--|--|--|
| Pour récupérer votre fichier, rendez-vous dans le menu Observatoire, rubrique « Consulter ». |                                      |  |  |  |  |  |
|                                                                                              | OBSERVATOIRE                         |  |  |  |  |  |
|                                                                                              | Commander<br>Sanitaire               |  |  |  |  |  |
|                                                                                              | Grand âge<br>Handicap<br>Déploiement |  |  |  |  |  |
|                                                                                              | Consulter                            |  |  |  |  |  |
| Statistiques à la demande                                                                    |                                      |  |  |  |  |  |

| 02 juil. | - 17:05 | 13/07/2018 | Handicap - Liste des personnes orientées | SPH001 | × |
|----------|---------|------------|------------------------------------------|--------|---|
|          | - 17:06 | 13/07/2018 | Handicap - Liste d'attente consolidée    | SPH002 | × |

N.B. : ces documents sont disponibles dans Via Trajectoire pour une durée de 10 jours. Vous pouvez les enregistrer localement si vous souhaitez les conserver.

Le traitement de votre demande peut prendre de 1h à 48h selon la file d'attente et le volume des demandes. Le logo 📉 apparaitra lorsque votre fichier sera disponible. Vous pourrez alors le télécharger.

> <u>Support ViaTrajectoire Nouvelle-Aquitaine</u> 0805 690 656 infos@viatrajectoire-na.fr www.viatrajectoire-nouvelle-aquitaine.fr

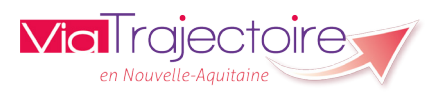

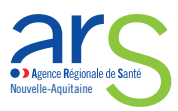